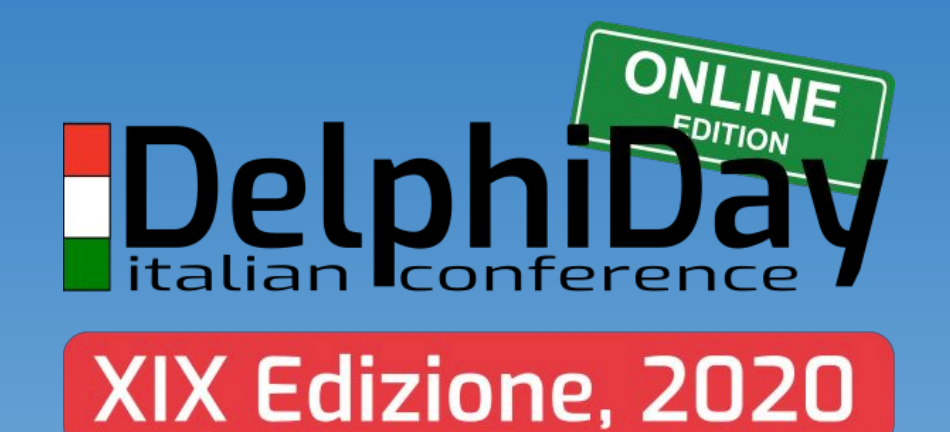

# Modernizzare app VCL

Esempi pratici, componenti Win10 Temi dark/light - IconsFont e SVGIcons High-DPI... e l'uso del Windows Store

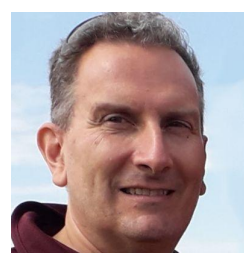

### **CARLO** BARAZZETTA SOCIO FONDATORE E RESPONSABILE **PROGETTI IT**

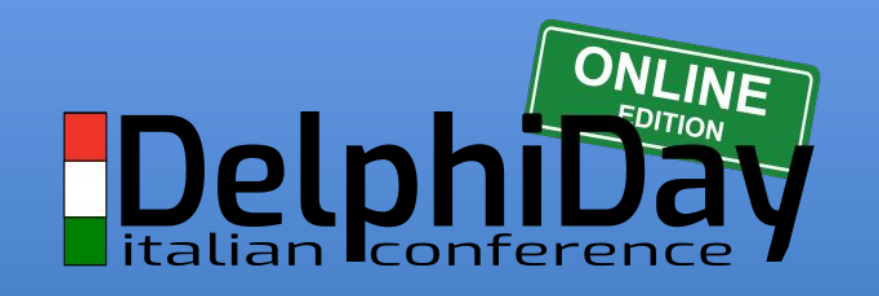

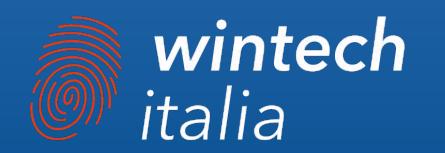

#### WWW.ETHEA.IT

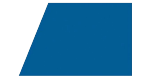

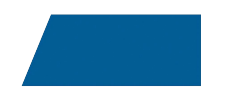

# GITHUB PROJECTS github.com/EtheaDev

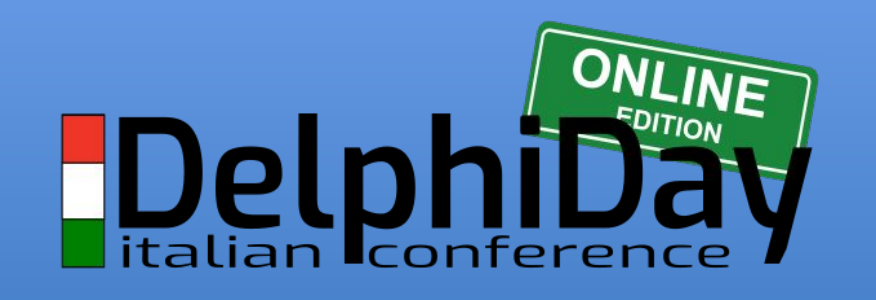

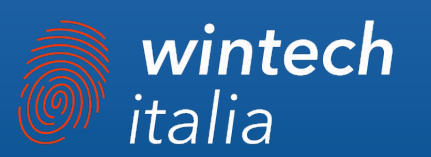

# AGENDA

- → Perché è necessario modernizzare le app VCL?
- → Come IconFontsImageList e SVGIconImageList ci aiutano
- → Tema chiaro/scuro, va di moda: (TVCLThemeSelector)
- → II supporto High-DPI: eventi e gestione avanzata
- → Il ruolo dei Font e possibilità di personalizzazione
- → I componenti per Windows 10: panoramica e fix
- → Tipologie di Resize/Rescaling

**ETHEN** 

- → Windows Store: un'opportunità...
- → Tecniche avanzate per il deploy su Windows Store

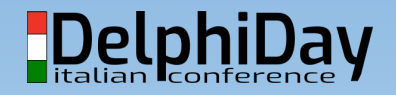

# MODERNIZZAZIONE DI APPLICAZIONI VCL

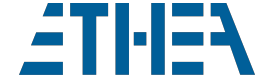

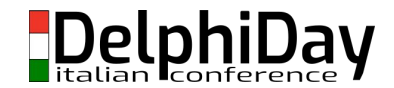

## Materiale on-line

- IconFontsImageList:
  - https://github.com/EtheaDev/IconFontsImageList
- SVGIconImageList:
  - https://github.com/EtheaDev/SVGlconImageList
- VCLThemeSelector e Demo High-DPI:
  - https://github.com/EtheaDev/VCLThemeSelector
    - Form "elegante" per selezionare il tema della app
    - Demo completa con i concetti di modernizzazione e supporto High-DPI.

VCLThemeSelector: necessario almeno Delphi XE3. ModernAppDemo: necessario almeno Delphi 10.1.

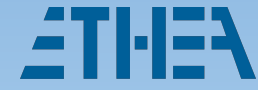

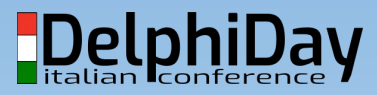

## Perché è necessario modernizzare?

#### • Problemi di App esistenti:

- Le app VCL sono nate decine di anni fa (default Font Tahoma)
- A volte utilizzano componenti di terze parti non più aggiornati
- Alcuni paradigmi di UI sono vecchi: MainMenu, CheckBox?
- Problemi con le nuove App:
  - Supporto High-DPI di default
  - Nuovi componenti (es. FlowPanel) e componenti per Windows 10
  - Dark Mode / Light Mode: non è solo una moda
- Problemi hardware:
  - $\circ$   $\,$  Schermi ad alta risoluzione 2K o 4K  $\,$

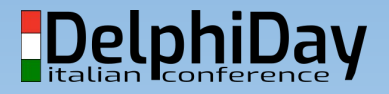

#### Da Windows 7 a Windows 10...

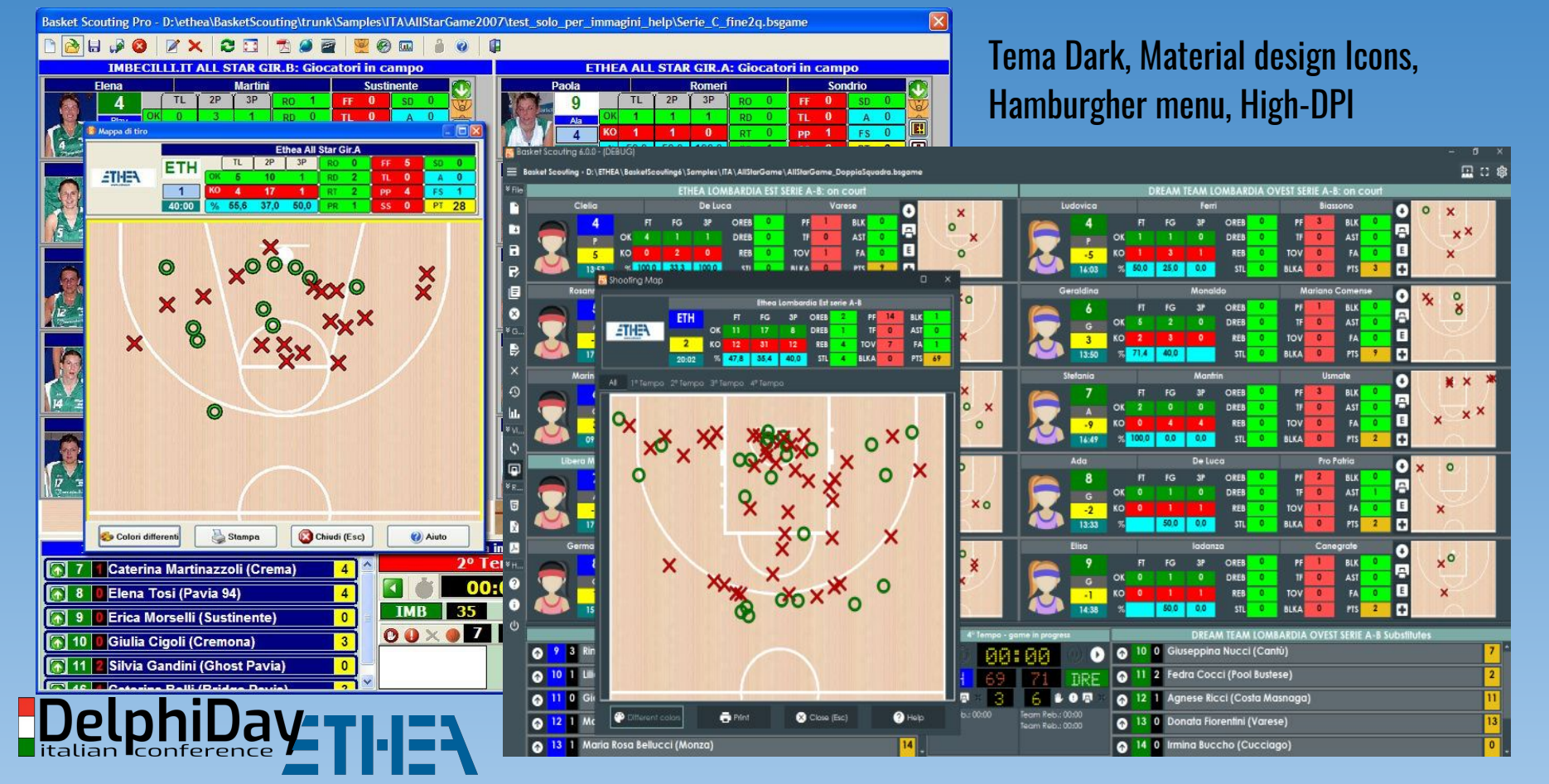

### HIGH-DPI: la differenza si vede!

#### Applicazione senza High-DPI

#### DPI virtualization (da Windows Vista)

| Species No       | Graphic |
|------------------|---------|
| 90030            |         |
| Category         |         |
| Snapper          |         |
| Common_Name      |         |
| Red Emperor      |         |
| Species Name     |         |
| Lutjanus sebae   |         |
| Length (cm)      |         |
| 60               |         |
| Length_In        |         |
| 23,6220472440945 |         |
| Notes            |         |

#### **Applicazione con High-DPI**

#### Per monitor DPI-scaling (da Windows 8.1)

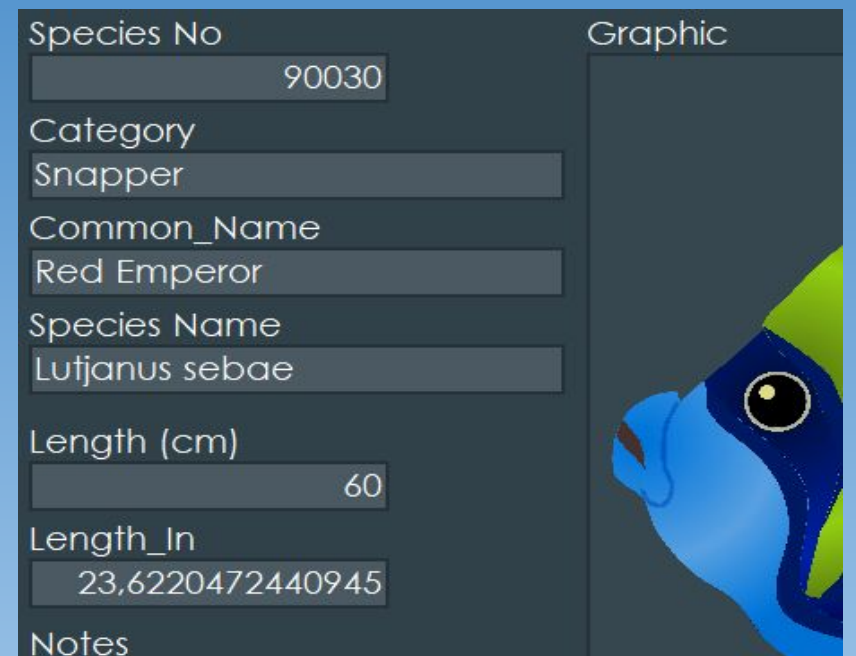

DelphiDav

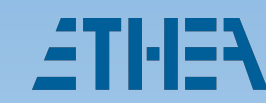

### Non solo pixel... anche dim. testo

Diverse risoluzioni, ma anche diversa % del Font, cioè DPI (DotPerInch) = PPI (PixelsPerInch)

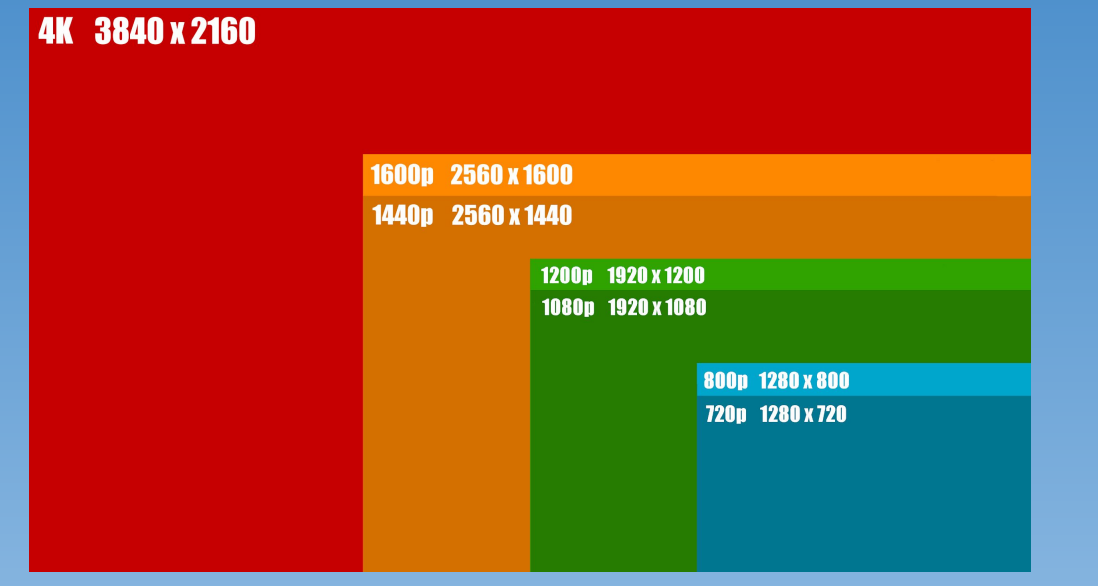

con gli schermi 2K su notebook da 14/15 pollici e sugli schermi 4K è facile trovare impostazioni di 125% o 150% o anche 200%.

| PI (PixelsPerInch)                                                                               |
|--------------------------------------------------------------------------------------------------|
| Schermo                                                                                          |
| Ridimensionamento e layout                                                                       |
| Alcune app non rispondono alle modifiche del ridimensionamento finché non le chiudi e le riapri. |
| Modifica la dimensione di testo, app e altri elementi                                            |
| 150% (scelta consigliata) $\sim$                                                                 |
|                                                                                                  |
| Risoluzione dello schermo                                                                        |
| 3840 x 2160 (scelta consigliata) $\checkmark$                                                    |
| Orientamento dello schermo                                                                       |
| Orizzontale ~                                                                                    |
| Più schermi                                                                                      |
| Più schermi                                                                                      |
| Estendi questi schermi $\checkmark$                                                              |
| Imposta come schermo principale                                                                  |

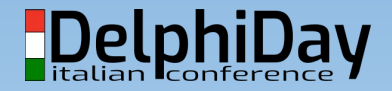

### 2 problemi: icone e font

- I componenti scalano (forse, non benissimo...) ma le icone?
  - Le ImageList classiche non forniscono alcun supporto
  - Da Delphi 10.3 esiste VirtualImageList e ImageCollection... e prima di 10.3?
  - Diffusione di 2 standard:
    - material design
    - SVG icons
- Il font della nostra applicazione
  - Si adatta al font del S.O. (Segoe UI)
  - Permettiamo all'utente di personalizzarlo?

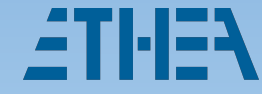

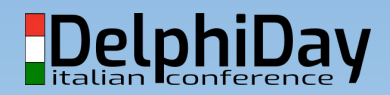

### Come IconFontsImageList ci aiuta...

- Progetto: <u>github.com/EtheaDev/IconFontsImageList</u>
  - Funziona "come" una VirtualImageList!
  - Disponibile gratuitamente (da Delphi 7 a 10.4)
  - Disponibilità di molte icone già pronte
    - esempio: <u>github.com/Templarian/MaterialDesign-Font</u>
  - Possibilità di cambiare colore e dimensione facilmente
    - supporto alle icone "surrogate pair"
    - CharMap e IconManager con metadati sulle icone (name)
  - E' disponibile anche una versione per FMX (Win-Android-iOS)
    - Wiki completa: github.com/EtheaDev/IconFontsImageList/wiki

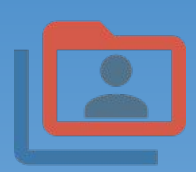

### SVGIconImageList: il gemello

- Progetto: <u>github.com/EtheaDev/SVGIconImageList</u>
  - Funziona "come" una VirtualImageList!
  - Disponibile gratuitamente (da DXE6 a 10.4)
  - Disponibilità di molte icone già pronte free e a pagamento
    - esempio: <u>github.com/PapirusDevelopmentTeam/papirus-icon-theme</u>
  - $\circ$   $\$  Possibilità di cambiare dimensione/colore/scale di grigio facilmente
    - esiste anche il TSVGIconImage per visualizzare le immagini SVG
  - E' disponibile anche una versione per FMX (solo Windows platform)
- Libreria grafica: DelphiSVG di Martin Walter (2008)... applicati alcuni bug-fix
   Progetto inattivo: https://development.mwcs.de/svgimage.html
   Delphi

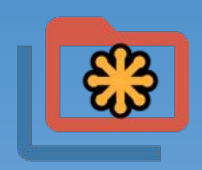

### Modernizzare con i VCLStyles

- Sfruttiamo gli stili della VCL (disponibili da XE2)
  - Come si abilitano e si aggiungono
  - Disponibilità di nuovi stili in Getlt
  - Proprietà: StyleElements (per "disattivarli")
- Il "non stile" Windows
  - Attenzione ai componenti "owner-draw"
  - Attenzione agli attributi Ctrl3D, Bevel, Border, ecc...
- Uso dei colori:
  - TStyleManager.ActiveStyle.GetStyleColor, GetStyleFontColor, GetSystemColor, GetElementColor...

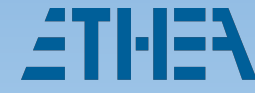

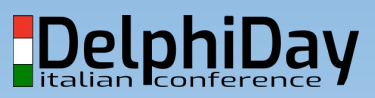

### Tema chiaro/scuro

- Sfruttiamo gli stili della VCL
  - Attenzione alla proprietà StyleElements (per disattivarli).
- Usiamo il preview/selector TVCLThemeSelector per semplificare la scelta
  - Escludere o meno il "non stile" Windows
  - Autoridimensionamento (MaxCols e MaxRows)
  - Come si integra (provare il VCLThemeSelectorLauncher)
  - Basato su VCLStylePreview della libreria VCLStyleUtils ma con supporto High-DPI

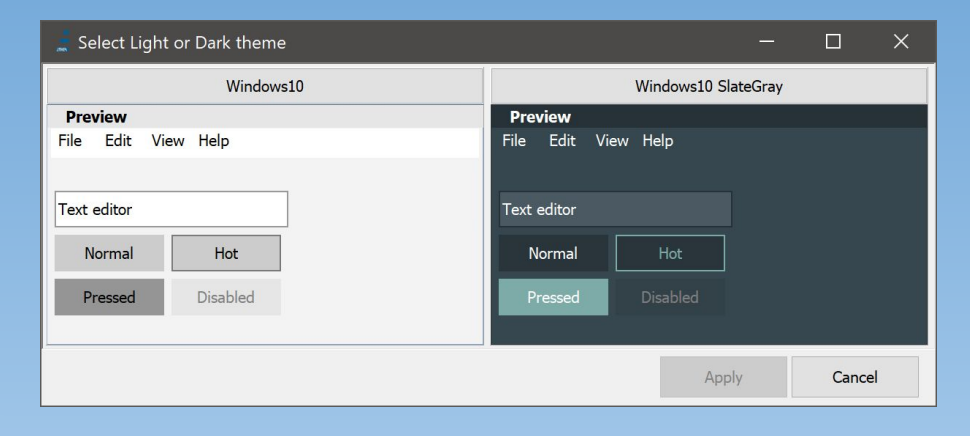

#### VCLThemeSelector con D10.4

- Novità 10.4: VCLTheme Selector sfrutta "per control-style"
  - E' possibile utilizzare più stili contemporaneamente
- Il preview/selector TVCLThemeSelector è stato ridisegnato
  - Utilizzo di una form di preview con oggetti "reali" e "interattivi"
  - $\circ$  Non necessita

più di VCLStylePreview

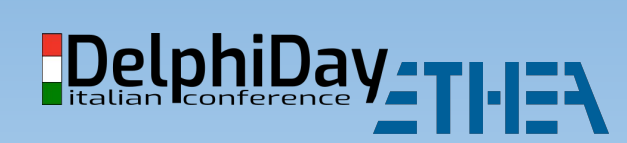

| Aqua Light Slate                               | Glow                                                                                                    | i i i i i i i i i i i i i i i i i i i         |
|------------------------------------------------|----------------------------------------------------------------------------------------------------|-----------------------------------------------|
| 🛔 Preview 🧲                                    | 🕞 🛞 🔮 Preview                                                                                                    | Preview                                       |
| File Edit View Help                            | File Edit View Help                                                                                                    | File Edit View                                |
| Tab1 Tab2 Tab3                                 | Tab1 Tab2 Tab3                                                                                                    | Tab1 Tab2 Ta                                  |
| Text editor                                    | Text editor                                                                                                    | Text editor                                   |
| Hot Disabled                                   | Normal Disabled                                                                                                    | Normal                                        |
| Select theme by clicking on the name           |                                                                                                    |                                               |
| Sky                                            | Slate Classico                                                                                                    |                                               |
| 1 M 1 M 1 M 1 M 1 M 1 M 1 M 1 M 1 M 1 M        |                                                                                                    | Preview                                       |
| 🛓 Preview 📃                                    | The second second secon |                                               |
| File Edit View Help                            | File Edit View Help                                                                                                    | File Edit View                                |
| File Edit View Help Tab1 Tab2 Tab3             | File Edit View Help<br>Tab1 Tab2 Tab3                                                                                                    | File Edit View<br>Tab1 Tab2 Ta                |
| File Edit View Help Tab1 Tab2 Tab3 Text editor | File Edit View Help<br>Tab1 Tab2 Tab3                                                                                                    | File Edit View<br>Tab1 Tab2 Ta<br>Text editor |

## Il supporto High-DPI

- Come funziona? Come si attiva in Delphi?
  - **Documentazione M\$:**

https://docs.microsoft.com/it-it/windows/win32/hidpi/high-dpi-desktop-application-development-on-windows?redirectedfrom=MSDN

- Documentazione Embarcadero:
- O <u>https://community.idera.com/developer-tools/b/blog/posts/how-to-guide-upgrading-your-delphi-vcl-applications-to-support-4k-displays</u>
- Supporti differenti in base alla versione di Delphi (consigliato D10.3)
  - $\circ$  Delphi fa quasi tutto il lavoro in automatico se:
    - Form.Scaled = True, Form.ParentFont = False (Form.PixelsPerInch=96)
    - Attenzione alle impostazioni "autosize"
- In Windows parliamo di "logical DPI" che non corrisponde a quella fisica!

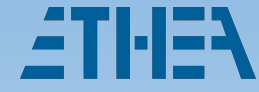

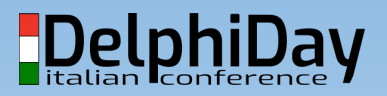

## Il DPI "logico" in Windows

Il valore DPI in Windows è "logico" e non ha a che fare con il DPI fisico del Display. Esso definisce quanto "largo" un testo è mostrato rispetto al valore costante di **96** (Form.PixelsPerInch default), che corrisponde al 100% nelle impostazioni.

Es. **144** DPI (= 96 x 1.5) significa che gli elementi sullo schermo (non solo il font) appariranno il 50% più grandi del "normale" (impostazione 150%).

Es. **192** DPI (= 96 x 2) è l'impostazione di uno schermo 4K al 200% che mostra sullo schermo le stesse "proporzioni" di un comune 2K al 100%.

| Schermo<br>Ridimensionamento e lavout                                     |             |
|---------------------------------------------------------------------------|-------------|
| Alcune app non rispondono alle modifi<br>inché non le chiudi e le riapri. | che del rid |
| nounce la almensione di testo, app e a                                    |             |
| 150% (scelta consigliata)                                                 | ~           |
| mpostazioni ridimensionamento avanz                                       | ate         |
| Risoluzione dello schermo                                                 |             |
| 3840 x 2160 (scelta consigliata)                                          | ~           |
| Drientamento dello schermo                                                |             |
| Orizzontale                                                               | ~           |
| Più schermi                                                               |             |
| riu schermi                                                               |             |

| Estendi questi sc | hermi | $\sim$ |
|-------------------|-------|--------|
|                   |       |        |

DelphiDay

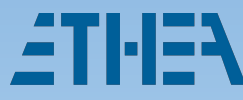

### VCLStyleUtils e oltre...

- VCLStyleUtile è una libreria molto utile per fixare alcuni comportamenti anomali degli stili nelle precedenti versioni di Delphi.
  - <u>github.com/RRUZ/vcl-styles-utils</u>
  - Per fixare Menu, Dialogs, Components, TaskDialog
  - Soprattutto con vecchie versioni di Delphi (da XE2)
  - $\circ$  Non c'è ancora supporto per D10.4
- Con Delphi invece 10.4 sono stati fixati diversi componenti per il supporto High-DPI Styles, oltre agli stili con la grafica ad alta-risoluzione.

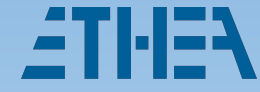

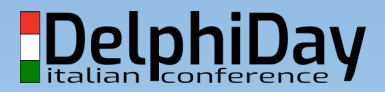

### TFont panoramica e utilizzo

#### • Proprietà Size e Height:

- Size è il "corpo" che è disponibile nel font
- Height è la dimensione in Pixel (con segno negativo)
- PixelsPerInch è la proprietà DPI dello schermo principale
- N.B. usare sempre Height per i calcoli (maggior precisione)
- Ruolo di Application.DefaultFont e di Screen.lconFont
- Vediamo la demo TestDPI per capire come funziona e come gestirli
- I font di sistema: Screen.MenuFont, Screen.MessageFont, Screen.HintFont, Screen.CaptionFont

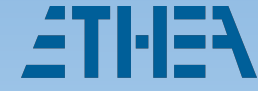

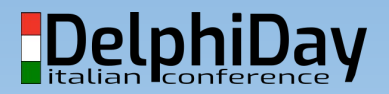

#### Esempio TestDPI

procedure TMainForm.Loaded;

begin

//Very important for HighDPI: on Main Screen ParentFont must be always be False

```
ParentFont := False;
```

```
//Acquire system font and size (eg. for windows 10 Segoe UI and 14 at 96 DPI) but without using Assign!
```

Font.Name := Screen.IconFont.Name;

```
//If you want to use system font Height:
```

```
Font.Height := Muldiv(Screen.IconFont.Height, 96, Screen.IconFont.PixelsPerInch);
```

```
(* //Sample assign Font by user preferences:
```

```
Font.Name := 'Century Gothic';
```

```
Font.Color := clBlue;
```

```
Font.Height := -14; *)
```

#### inherited;

```
//For Child Forms with ParentFont = True
UpdateDefaultAndSystemFonts;
```

```
//Test build run-time components
//BuildLabels;
```

```
end;
```

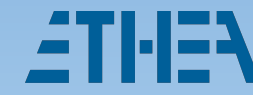

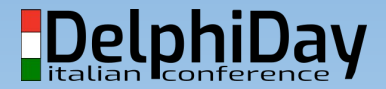

### I componenti per Windows 10

- Da Delphi 10 Seattle sono stati introdotti alcuni componenti nuovi:
  - TRelativePanel, TSplitview\*, TToggleSwitch\*, TActivityIndicator, TSearchBox\*
- Da Delphi 10.1.2 sono stati introdotti:
  - TCalendarView\*, TCalendarPicker\*
- Da Delphi 10.2.2 sono stati introdotti:
  - TDatePicker\*, TTimePicker\*

\*Diamo uno sguardo alla ModernAppDemo per vederli all'opera e come vanno fixati (la demo è compatibile da Delphi 10.1 in poi).

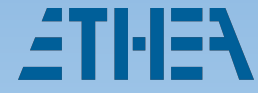

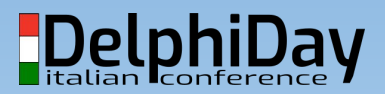

### Panoramica ModernAppDemo

- Utilizzo di IconFontsImageList (multicolor e styled) e di SVGIconImageList
- Utilizzo TSplitView e TCategoryButton
- Uso VCLStyles con VCLThemeSelector
- Menu Settings "senza" stile
- Utilizzo di controlli Windows 10 e fix
- Esempio Immagini Hi-Res Biolife ;-)
- Personalizzazione Font Name, Height
- System fonts (Menu, Hint, Messages)
- VCLStyleUtils (TaskDialog, Dialog)
- Child Form con ParentFont
- High-DPI e cambio risoluzione al volo

|                      | Standard           |                      |          |            | Database   |    |             |               |     |          | ×         |   |
|----------------------|--------------------|----------------------|----------|------------|------------|----|-------------|---------------|-----|----------|-----------|---|
|                      |                    |                      |          | N CONTROLS | Durubuse   |    |             |               |     |          | Antant    | - |
| 1 Home               |                    |                      | V        | PI         |            |    |             |               |     |          | Maron     |   |
| Theme selector       | Species            | No Categor           | (        | Common_    | Name       |    | Species No  | ome           |     | î        | 📊 Menu    |   |
|                      | > 900              | 20 Triggerfis        | hy       | Clown Trig | gerfish    |    | Ballistoide | s conspicillu |     |          | -         |   |
| Child form           |                    | 30 Snapper           |          | Red Empe   |            |    | Lutjanus se | ebae          |     |          | icons     |   |
| Messages             |                    | 50 Wrasse            |          | Giant Ma   | ori Wrasse |    | Cheilinus u | indulatus     |     |          | 🔽 Animate |   |
| 🚺 Error Message      | 900                | 70 Angelfish         |          | Blue Ange  | lfish      |    | Pomacant    | hus nauarch   |     |          |           |   |
|                      | <                  |                      |          |            |            |    |             |               |     |          | 🖄 Log     |   |
| Confirmation Message | Species N          |                      |          | Graphi     |            |    |             |               |     |          |           |   |
| 😡 Warning Message    |                    |                      |          |            |            |    |             |               |     |          |           |   |
| <u> </u>             | Category           |                      |          |            |            |    |             |               |     |          |           |   |
| i Info Message       | Triggerfish        |                      |          |            |            |    |             |               |     |          |           |   |
|                      | Common_            | Name                 |          |            |            | -  |             |               | -   |          |           |   |
|                      | Clown Irig         | igerfish             |          |            |            | 1/ |             |               |     |          |           |   |
| - LOG                | Ballistoide        | ume<br>e conspicille |          |            |            | 20 |             |               |     |          |           |   |
| Settings             | Camaroid           |                      |          |            |            | -  |             |               |     |          |           |   |
|                      | Length (ci         | n)                   |          |            | 0          |    |             |               | 1/1 |          |           |   |
| MDOUT                |                    | 50                   |          |            |            |    |             | /             |     |          |           |   |
|                      | Length_in          | 0202700787           |          |            |            |    |             |               |     | -        |           |   |
|                      | 17,000             |                      |          |            |            |    |             |               | 1   |          |           |   |
|                      | Also know          | m as the big         | coattas  |            |            | _  |             |               | 11  | <b>S</b> |           |   |
|                      | triggerfisl        | n. Inhabits or       | ter reef |            |            |    |             |               | UN  | <u></u>  |           |   |
|                      | areas and          | d feeds upon         |          |            |            |    |             |               |     |          |           |   |
|                      | crustace           |                      | usks by  |            |            |    |             |               |     |          |           |   |
|                      |                    |                      |          |            |            |    |             |               |     |          |           |   |
|                      | crushing tooth. Th | hem with po          | ious     |            |            |    |             |               |     |          |           |   |

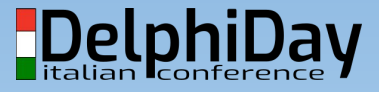

## Panoramica ModernAppDemo

- Provare queste azioni:
  - Resize e change del font
  - Cambiare il tema
  - Switch tra IconFonts e SVGFont
  - Animazioni del main menu
  - Message dialogs
- Osservare nel codice
  - Sifdef per le differenze tra versioni di Delphi
  - Impostazioni System fonts
- Child Form con ParentFont
- High-DPI e cambio risoluzione al volo

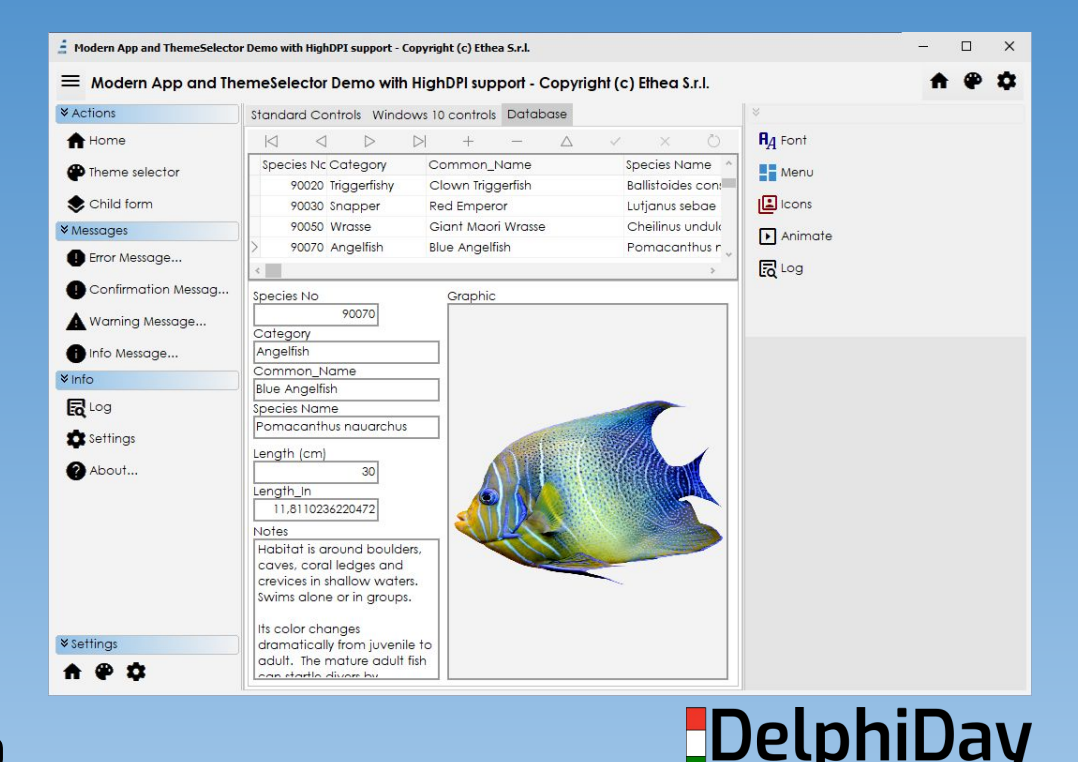

## High-DPI: Personalizzare il font

#### • N.B. ParentFont True o False cambia il comportamento:

- a. Con False viene scalato automaticamente il Font della Form
- b. Con True viene assegnato alla Form Application.DefaultFont
- 2 alternative:
  - a. Main e ChildForm con ParentFont a False:
    - VCL fa il resize
    - Riassegnazione Font personalizzato in ogni form (o tramite una Child form di base)
  - b. MainForm con ParentFont a False e Child forms con ParentFont a True:
    - VCL fa il resize solo della Main
    - La Child "eredita" Application.DefaultFont
    - Vantaggio: una sola assegnazione
    - Svantaggio: impostare ParentFont a true nei dfm di tutte le form (non è il default)

Suggerimento: utilizzare una form di base per gestire le casistiche 
 DelphiDa

## High-DPI: gli eventi da utilizzare

#### • Screen.PixelsPerInch e Form.Monitor.PixelsPerInch

- Screen.PixelsPerInch è il monitor principale
- Font.Monitor.PixelsPerInch è legato al monitor in cui la form è visibile

#### • OnAfterMonitorDpiChanged

- Quando si cambia monitor o quando si cambiano le impostazioni
- $\circ$   $\hfill Quando si lancia una ChildForm da un monitor diverso dal primario$
- ScaleForPPI
  - Metodo della form che scala i componenti: utile per fixare componenti VCL o di terze parti che non scalano correttamente
- ChangeScale
  - Metodo che i componenti ricevono per scalare: utile per "sistemare" il comportamento internamente
     al componente costruendosi propri componenti.

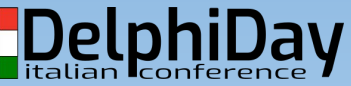

### Il nuovo TitleBarPanel (solo D10.4)

- Sostituisce il titolo della finestra
  - Permette di avere qualsiasi controllo sul titolo
  - Permette di personalizzare i colori
  - Menu di sistema e pulsanti di sistema replicati
  - Presente nelle Demo 10.4
  - Ancora qualche "problema" con il supporto High-DPI
  - Non usato nella demo: solo a titolo informativo

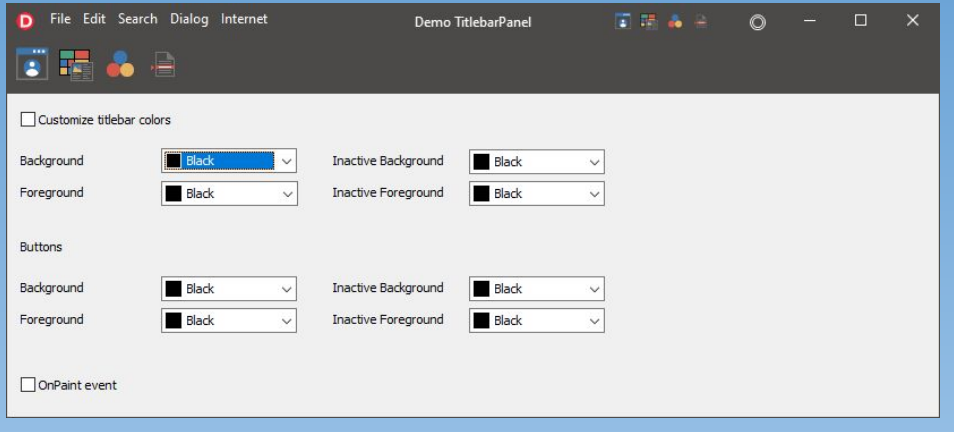

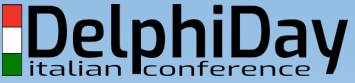

### Resize in base allo schermo

- Considerare l'impostazione High-DPI non sempre è la soluzione
  - $\circ$   $\,$  Dipende sopratutto se è pensata per funzionare a tutto schermo  $\,$ 
    - (es. su Tablet Windows)
- Esempio di BasketScouting:
  - Il fattore di scala va ricalcolato solo in base alla dimensione dello schermo
  - L'interfaccia utente scala diversamente anche in base al contenuto/contesto

**ETHEN** 

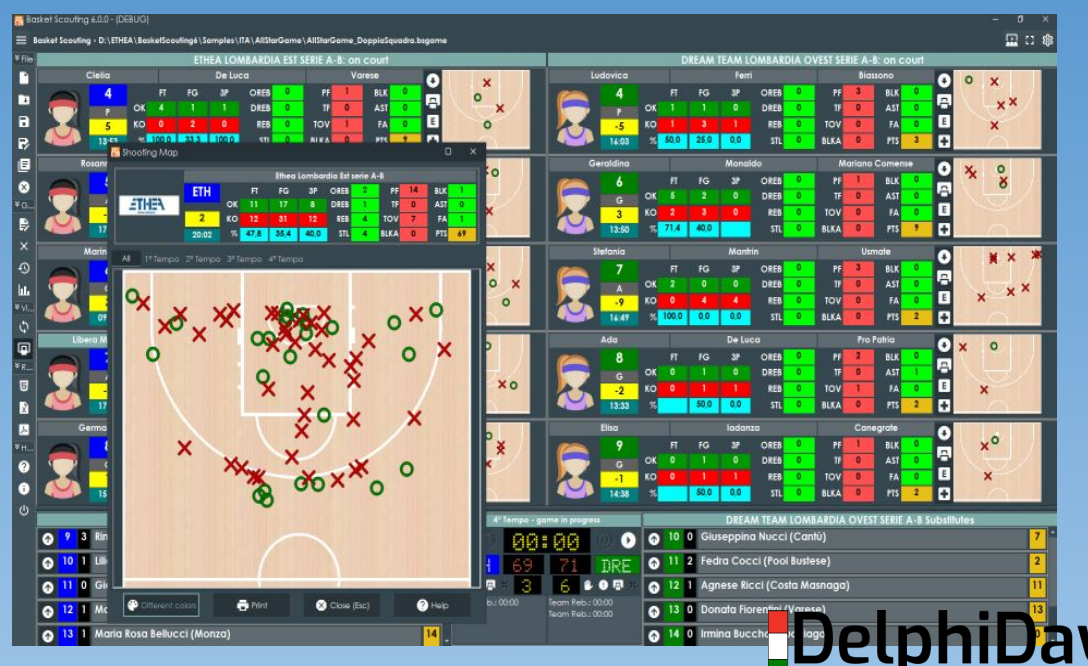

# DEPLOY DI APP SU WINDOWS STORE

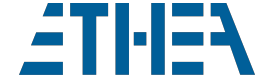

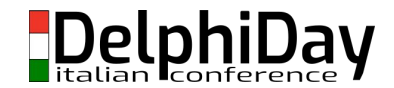

## Perché utilizzare il Microsoft Store

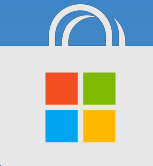

https://community.idera.com/developer-tools/b/blog/posts/deploying-windows-10-apps-through-the-microsoft-store-1863306656

I vantaggi dell'aggiunta di una applicazione Delphi al Microsoft Store sono numerosi:

- **Rilevabilità**: l'app verrà elencata in una directory mondiale e può essere scoperta da persone che non avresti mai raggiunto, potenzialmente in tutto il mondo.
- **Facile installazione e disinstallazione**: l'installazione e la disinstallazione delle app di Windows ha sempre avuto delle difficoltà: hai bisogno dei diritti di amministratore, ogni programma di installazione è diverso dall'altro, devi creare script di installazione e, disinstallando l'app, lasci sempre tracce che ingombreranno il tuo computer. Con Microsoft Store, l'installazione e la disinstallazione sono molto semplici e veloci!
- **Sicurezza**: le app scaricate da Microsoft Store sono garantite come sicure: nessun virus o danno al tuo computer. Le app vengono eseguite in una sandbox e non danneggiano né te né il tuo computer **(non proprio vero...)**
- **Monetizzazione**: puoi utilizzare diversi modi per monetizzare la tua applicazione; addebitare un prezzo per scaricare l'applicazione, aggiungere acquisti in-app all'applicazione, aggiungere annunci all'applicazione o persino utilizzare un modello basato su abbonamento per l'applicazione. Lascia che lo Store faccia tutto questo per te!

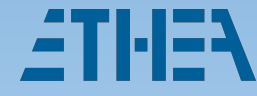

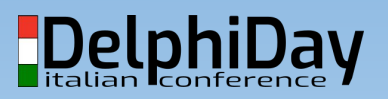

## Registrazione e configurazione

- Creare un account sviluppatore (singolo a azienda)
  - https://developer.microsoft.com/en-us/store/register/
- Singolo sviluppatore: 19 \$ una tantum
- Azienda: 99 \$ una tantum
  - <u>https://docs.microsoft.com/it-it/windows/uwp/publish/account-types-locations-and-fees</u>
- <u>Attenzione: Impostare la lingua inglese durante il processo di registrazione, per</u> <u>riuscire a completare il processo!</u>

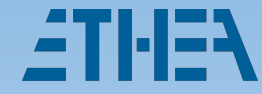

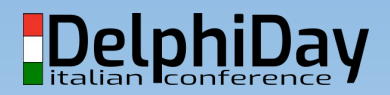

### Centro per i Partner

#### Programmi per gli sviluppatori

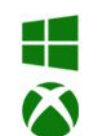

#### Windows e Xbox

Registrati come sviluppatore di app per inviare app e giochi ai marketplace Microsoft.

Per iniziare

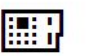

-TI.I=4

#### Hardware

Registra la tua azienda per certificare e distribuire driver e dispositivi compatibili con Windows.

Per iniziare

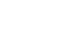

RA

#### Microsoft Collaborate

Marketplace commerciale

Pubblica offerte di software e

commerciale di Microsoft per

raggiungere milioni di clienti

tramite esperienze all'interno

aziendali e di enti pubblici

del prodotto, Azure Marketplace, Microsoft AppSource, il programma Cloud Solution Provider e le vendite Microsoft. Per iniziare

servizi nel marketplace

Registrati per partecipare ad anteprime, versioni non definitive, impegni di collaborazione e coprogettazione Microsoft per partner e clienti esterni. Questo include definizione degli impegni, scambio di

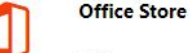

Sviluppa app o componenti aggiuntivi che supportano o migliorano la familiare esperienza di Office, SharePoint e Office 365.

Per iniziare

#### Selezionare "Windows e Xbox", non Applicazioni desktop!

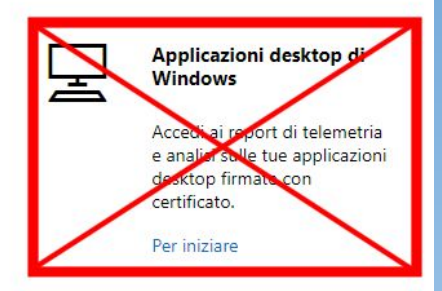

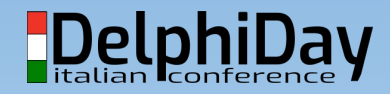

#### Menu Windows e XBox

|          | Centro per i partner Microsof       | <b>t</b> Ethea S.r.l.                   | Q                                               | Cerca                                   |                                            |                                       | 0             |
|----------|-------------------------------------|-----------------------------------------|-------------------------------------------------|-----------------------------------------|--------------------------------------------|---------------------------------------|---------------|
| =<br>(3) | Home page                           | Panora<br>Crea una nuov                 | amica                                           |                                         |                                            |                                       | una nuova app |
| Dire     | ectory: carlo.barazzetta@ethea.it ⇄ |                                         |                                                 |                                         |                                            |                                       |               |
|          | Windows e Xbox                      | BS                                      | Basket Scouting<br>App - In attesa del rilascio |                                         | Incluso:                                   | 1 componenti aggiuntivi               |               |
|          | Panoramica                          |                                         | Continua invio                                  | Mercati:                                | 241                                        |                                       |               |
| P        | Prodotti ~                          | l v <mark>a</mark> lori precedenti indi | icano il feedback e gli acquisti per l'ir       | intero periodo, le recensioni e valuta: | zioni negli ultimi 30 giorni e gli arresti | anomali nelle ultime 72 ore (dati nor |               |
| 0        | Attrai ~                            |                                         |                                                 |                                         |                                            |                                       |               |
| Ŕ        | Coinvolgi ~                         |                                         |                                                 |                                         |                                            |                                       |               |
| 8        | Monetizza ~                         |                                         |                                                 |                                         |                                            |                                       |               |
| Ŀ        | Analizza ~                          |                                         |                                                 |                                         |                                            |                                       |               |

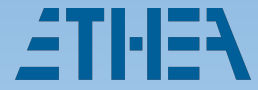

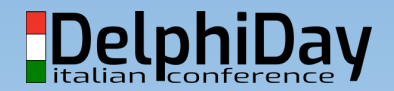

#### **Riservare il nome!**

#### Crea la tua app riservando un nome

Dopo aver riservato un nome, verrà eseguito il provisioning della tua app per servizi come le notifiche push e potrai iniziare a definire gli add-on.

Assicurarsi di disporre dei diritti per usare qualsiasi nome prenotato. È necessario inviare l'app al Microsoft Store entro tre mesi oppure la prenotazione del nome decadrà. Altre informazioni

| Nome*                     |         |              |                               |
|---------------------------|---------|--------------|-------------------------------|
| MiaApp                    |         | $\checkmark$ | <u>Verifica disponibilità</u> |
| Riserva nome del prodotto | Annulla |              |                               |

# Riservare il nome e pubblicare la app entro 3 mesi dalla prenotazione!

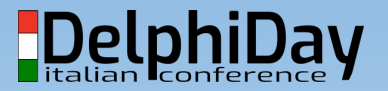

### Installazione SDK

- Installazione SDK nell'IDE (Utilizzare Delphi 10.3 Rio)
  - Scaricare e installare il Windows 10 SDK (winsdksetup.exe)
    - <u>https://developer.microsoft.com/it-it/windows/downloads/windows-10-sdk/</u>
  - Aprire SDK Manager in Delphi 10.3 IDE
    - Tools/Options/Deployment/SDK Manager (Add...)

| Windows 32-bit          |                   | ×  |
|-------------------------|-------------------|----|
| Select a profile to cor | mect:             |    |
|                         |                   | 14 |
| Select an SDK version   | 13                |    |
| Windows 10 SDK 10       | ).0.18362.0 Win32 | ~  |
|                         |                   |    |
| -                       |                   |    |
| Make the selecte        | d SDK active      |    |

| Voptions 200                                                                                                    |
|----------------------------------------------------------------------------------------------------|
| IDE     Default Folders     Compling and Running     Component Toolbar     Environment Variables     File Association     Project Upgrading     LiveBindings     Saving and Desktop     Gett Package Manager     User Interface     Version Control     Deployment     Connection Profile Manager     Provisioning     SDK Manager     Language     Modeling     Tanslation Tools     Debugger |

Delphi

### Build options del pacchetto AdHoc

Project/Options/Provisioning:
 Ad hoc

| ease con        | figuration - Windows 32-bit platform                                                                           | ✓ <u>A</u> pply | <u>S</u> ave. |
|-----------------|----------------------------------------------------------------------------------------------------|-----------------|---------------|
| <u>B</u> uild t | ype                                                                                                    |                 |               |
| Wind            | lows 32-bit - Application Store                                                                                |                 |               |
| [               | Distribution type                                                                                              |                 | _             |
|                 | Ad hoc                                                                                                    |                 |               |
| C               | Certificate file                                                                                               |                 |               |
|                 | $\label{eq:constraint} D:\ ETHEA \ Windows \ Store \ Certificates \ Ethea \ Self \ Signed \ Certificate. pf x$ |                 |               |
| F               | Password                                                                                                    |                 |               |
|                 |                                                                                                    |                 |               |

Build options:
 Release - Application Store

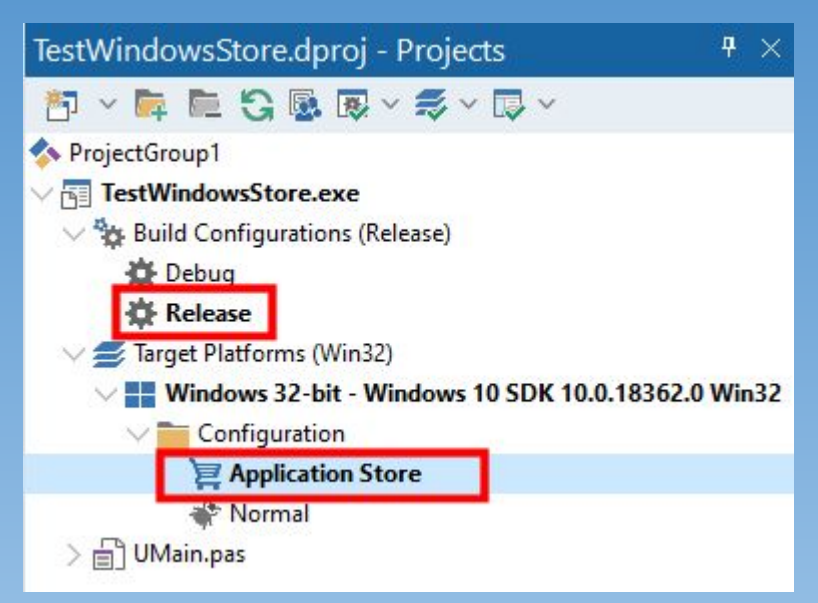

DelphiDay

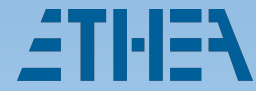

. . .

### **Gestione Icone**

- Icona applicazione usare .ico multires 16,32,44,48,64,128,150,256
  - O <u>https://icoconvert.com/</u>
- Icone per il Windows Store
  - Logo 150x150
  - o Logo 44x44

| <ul> <li>Building</li> <li>Delphi Compiler</li> <li>Resource Compiler</li> <li>Build Events</li> <li>Application</li> </ul>                                                  | <u>A</u> pply                                                     | <u>S</u> ave |   |
|----------------------------------------------------------------------------------------------------|-------------------------------------------------------------------|--------------|---|
| Forms Application Icon Settings Manifest Icon                                                                                                    | Load Icon                                                         |              |   |
| Icons       Services       Version Info       Appearance       Universal Windows Platform Packa       Runtime Packages       Logo 150x150       Debugger       Symbol Tables | <u>D</u> efault<br>age Logo Setti<br>Load Logo<br><u>D</u> efault | ings         | _ |
| Environment Block Logo 44x44<br>Deployment<br>Provisioning<br>Project Properties<br>Gettt Dependencies                                                                       | L <u>o</u> ad Logo<br>D <u>e</u> fault                            |              |   |

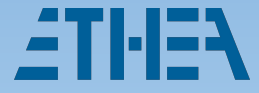

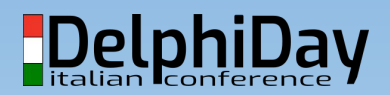

## Provisioning: Build Type e Distrib.Type

- Project Options/Deployment/Provisioning
  - Build type: Windows 32 bit Application Store
  - Distribution Type:
    - AdHoc (richiede certificato Self-Signed)
    - Store (per il deploy su Windows Store)
  - $\circ \quad \text{Creare il certificato self-signed}$
- Processo di Deploy AdHoc:
  - Build (release) MakeAppx Sign (con Self-signed certificate)
- Processo di Deploy Store:

• Build (release) - MakeAppx - la firma la appone lo store

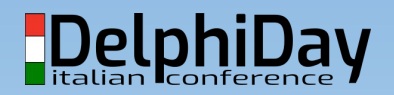

## Provisioning: Creare il certificato

#### 🚾 Create a new Certificate

×

#### **New Certificate**

A certificate is a file to sign Windows applications. Please specify a filename and subject for your certificate. The specified filename must not exist, and have .pfx extension.

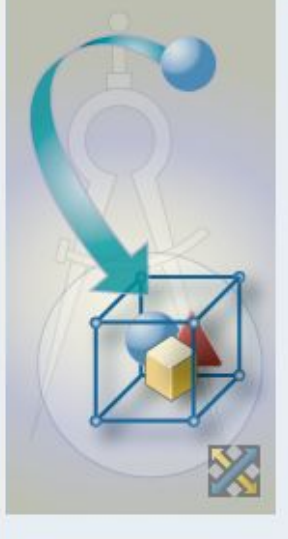

<< Back

Next >>

| D:\ETHEA\EtheaMicrosoftStore\EtheaSelfSignedCertificate.pfx |    |
|-------------------------------------------------------------|----|
| Subject:                                                    | 10 |
| CN=Ethea S.r.l., C=Italy                                    |    |
| Password:                                                   |    |
| •••••                                                       |    |
|                                                             |    |
|                                                             |    |
|                                                             |    |

Finish

Cancel

Help

#### Premere finish...

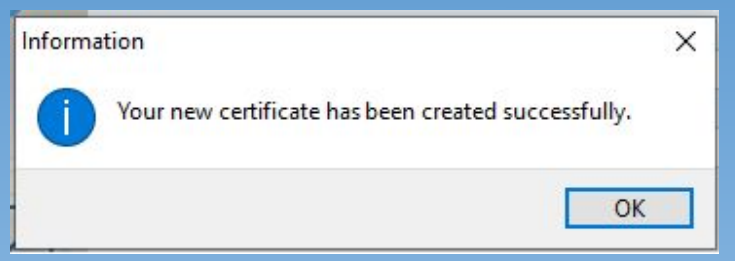

self-signed

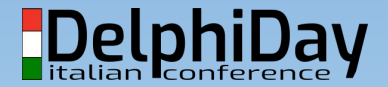

## Provisioning: certificato creato

| Options                                                                                                    |                                                                                                    |           | م<br>ر | × |
|----------------------------------------------------------------------------------------------------|----------------------------------------------------------------------------------------------------|-----------|--------|---|
| Options IDE User Interface Version Control Deployment Connection Profile Manager Provisioning SDK Manager Language Modeling Translation Tools Debugger | Build Type         Image: Windows 32-bit - Application Store         Distribution type         Ad hoc         Certificate file         D:\ETHEA\EtheaMicrosoftStore\EtheaSelfSignedCertificate.pfx         Password         Image: Certificate info         Subject:       CN=Ethea S.r.I., C=Italy         Thumbprint:         Issue:       CN=Ethea S.r.I., C=Italy         Expired Date:       13/02/2021 |           |        | × |
|                                                                                                    |                                                                                                    |           | Clear  |   |
|                                                                                                    | Sav                                                                                                    | /e Cancel | Help   |   |

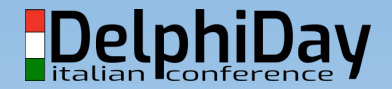

## Registrare il certificato

- Per l'installazione sulla propria macchina di sviluppo o dei tester
  - doppio click sul file pfx:
- N.B. Ripetere questo processo anche sulle macchine sulle quali volete distribuire il pacchetto appx.

#### 🤌 Importazione guidata certificati

#### Importazione guidata certificati

Questa procedura guidata permette di copiare certificati, elenchi di scopi consentiti ed elenchi di revoche di certificati dal disco all'archivio certificati.

Un certificato rilasciato da un'Autorità di certificazione conferma l'identità dell'utente e contiene informazioni utilizzate per proteggere i dati o per stabilire connessioni di rete sicure. L'archivio certificati è l'area del sistema dove i certificati sono archiviati.

Per continuare, scegliere Avanti.

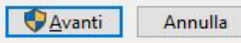

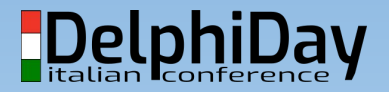

×

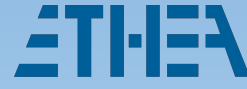

## Registrare il certificato

• Selezionare file e immettere la password usata per crearlo:

| Importazione guidata certificati                       | 🗢 🥃 Importazione guidata certificati                                                                             |
|--------------------------------------------------------|----------------------------------------------------------------------------------------------------|
| File da importare<br>Specificare il file da importare. | Protezione della chiave privata<br>Per motivi di sicurezza, la chiave privata è stata protetta con una password. |
| Nome file:                                             | Digitare la password della chiave privata.                                                                       |
| <u>Avanti</u> Annulla                                  | <u>Avanti</u> Annu                                                                                               |

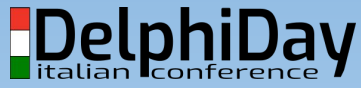

## Registrare il certificato

#### • Inserire il certificato nell'autorità di cert.radice attendibile:

| - 🦻 Importazione guidata certificati                                                                                                    | Selezione archivio certificati 🛛 🗙                                                                                                    |
|----------------------------------------------------------------------------------------------------|----------------------------------------------------------------------------------------------------|
| Archivio certificati<br>Gli archivi certificati sono le aree del sistema dove i certificati sono archiviati.                                                                                                    | <u>S</u> elezionare l'archivio certificati da utilizzare.                                                                                                    |
| L'archivio certificati può essere selezionato automaticamente dal sistema oppure è<br>possibile specificare il percorso per il certificato.<br>Seleziona automaticamente l'archivio certificati secondo il tipo di certificato<br>Colloca tutti i certificati nel seguente archivio<br>Archivio certificati:<br>Sfoglia | Personale     Autorità di certificazione radice attendibi     Attendibilità per l'organizzazione     Autorità di certificazione intermedie     Autori attendibili     Autori attendibili     Certificati non disponibili pell'elenco locale |
| <u>Avanti</u> Annulla                                                                                                    | Mostra archivi fisici<br>OK Annulla                                                                                                    |

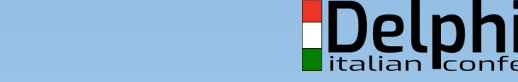

Day

### **Build options del pacchetto AdHoc**

Project/Options/Provisioning:
 Ad hoc

#### Provisioning

| Release configuration - Windows 32-bit platform                       | <ul> <li>✓ <u>A</u>pply</li> </ul>                                                                             | <u>S</u> ave |
|-----------------------------------------------------------------------|----------------------------------------------------------------------------------------------------|--------------|
| <u>B</u> uild type                                                    |                                                                                                    |              |
| Windows 32-bit - Application Store                                    |                                                                                                    | $\sim$       |
| Distribution type                                                     |                                                                                                    |              |
| Ad hoc                                                                |                                                                                                    | ~            |
| Certificate file                                                      |                                                                                                    |              |
|                                                                       | cate.pfx                                                                                                    |              |
| D:\EIHEA\WindowsStore\Certificates\EtheaSelfSignedCertific            | And a second second second second second second second second second second second second second second second |              |
| D:\EIHEA\WindowsStore\Certificates\EtheaSelfSignedCertifi<br>Password |                                                                                                    |              |

#### • Build options:

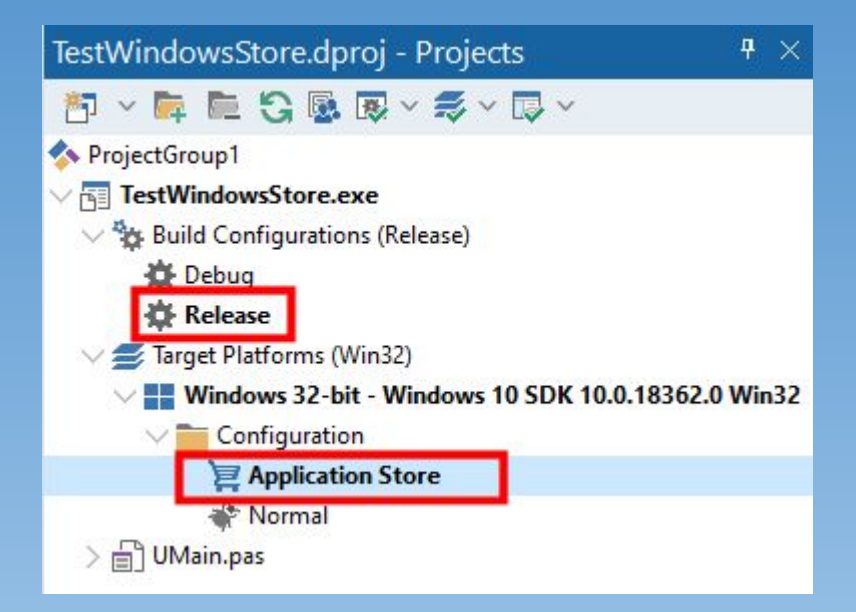

DelphiDay

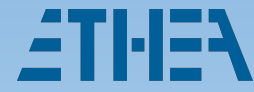

### **Gestione Icone**

- Nell'IDE di Delphi si possono impostare solo:
  - Icona applicazione (usare .ico multires 16,32,44,48,64,128,150,256)

#### (anche per app Win32 normali)

https://icoconvert.com/

- Icone per il Windows Store
  - Logo 150x150
  - Logo 44x44

(queste icone hanno la priorità all'icona dell'applicazione)

| Building     Delphi Compiler | Icons                     |                      |                    |              |
|------------------------------|---------------------------|----------------------|--------------------|--------------|
| Resource Compiler            | Target                    |                      |                    |              |
| Build Events                 | All configurations - Win  | dows 22 hit platform | Annh               | Cause        |
| Application                  | All Configurations - Will |                      | Арріу              | <u>3</u> ave |
| Forms                        | Application Ico           | n Settings           |                    |              |
| Manifest                     | Icon                      |                      |                    |              |
| lcons                        | icon                      | BS                   | Load Icon          |              |
| Services                     |                           |                      | Default            |              |
| Version Info                 |                           |                      |                    |              |
| Appearance                   | Universal Win             | dows Platform Pag    | ckage Logo Sett    | tings        |
| V Packages                   | Logo 150x150              | DC                   | Load Logo          |              |
| Runtime Packages             |                           | BQ _                 | <u>L</u> 080 L090  | _            |
| Combol Tables                |                           |                      | <u>D</u> efault    |              |
| Environment Block            | Logo MxM                  |                      |                    |              |
|                              | L <u>o</u> go HixH        | BS                   | L <u>o</u> ad Logo |              |
| Provisioning                 |                           |                      | D <u>e</u> fault   |              |
| Project Properties           |                           |                      |                    |              |
| Getlt Dependencies           |                           |                      |                    |              |
|                              |                           |                      |                    |              |
|                              |                           |                      |                    |              |
|                              |                           |                      |                    |              |
|                              |                           | Sav                  | e Cancel           | Help         |

litalian Iconfere

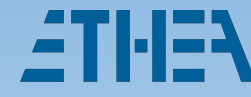

#### Build + Deploy + Packaging + Signing

| Build                                                                                                    |                                                                                                    |                         |
|----------------------------------------------------------------------------------------------------|----------------------------------------------------------------------------------------------------|-------------------------|
| Project:<br>D:\ETHEA\BasketScoutir<br>Compiling:<br>BasketScouting.dpr                                                    | ng6\Projects\D10_3\BasketScouting.dproj                                                                             | 1                       |
| Hints: 0                                                                                                    | <b>()</b> Warnings: 0                                                                                               | 🙁 Errors: 0             |
| Current Line 47                                                                                                    | Total Lines 0                                                                                                    |                         |
| ✓ <u>A</u> utomatically close                                                                                             | on successful compile                                                                                               | Cancel                  |
|                                                                                                    |                                                                                                    |                         |
| Deploy                                                                                                    |                                                                                                    |                         |
| Project:<br>D:\ETHEA\BasketScoutin<br>Packaging:<br>\\exe\BasketScouting                                                  | ng6\Projects\D10_3\BasketScouting.dproj<br>\bin\BasketScouting-unsigned.appx                                        | 3                       |
| Project:<br>D:\ETHEA\BasketScoutin<br>Packaging:<br>\\exe\BasketScouting                                                  | ng6\Projects\D10_3\BasketScouting.dproj<br>\bin\BasketScouting-unsigned.appx<br>() Warnings: 0                      | <b>3</b><br>S Errors: 0 |
| Deploy<br>Project:<br>D:\ETHEA\BasketScoutin<br>Packaging:<br>\\exe\BasketScouting<br>I Hints: 0<br>Current Line <b>0</b> | ng6\Projects\D10_3\BasketScouting.dproj<br>\bin\BasketScouting-unsigned.appx<br>Warnings: 0<br>Total Lines <b>0</b> | <b>3</b><br>Errors: 0   |

| Deploy                                                                   |                                                             |             |  |  |  |  |
|--------------------------------------------------------------------------|-------------------------------------------------------------|-------------|--|--|--|--|
| Project:<br>D:\ETHEA\BasketScouting<br>Deploying:<br>\\Templates\USA\HTM | g6\Projects\D10_3\BasketScouting.dpr<br>L\match_summary.css | • 2         |  |  |  |  |
| Hints: 0                                                                 | <b>()</b> Warnings: 0                                       | Errors: 0   |  |  |  |  |
| Current Line 0                                                           | Current Line 0 Total Lines 0                                |             |  |  |  |  |
| ✓ <u>A</u> utomatically close o                                          | n successful compile                                        | Cancel      |  |  |  |  |
| Deploy                                                                   |                                                             |             |  |  |  |  |
| Project:<br>D:\ETHEA\BasketScouting                                      | g6\Projects\D10_3\BasketScouting.dpro                       | oj 🖊        |  |  |  |  |
| Signing:<br>\\exe\BasketScouting\                                        | bin\BasketScouting-unsigned.appx                            |             |  |  |  |  |
| Hints: 0                                                                 | Warnings: 0                                                 | C Errors: 0 |  |  |  |  |
| Current Line 0                                                           | Total Lines 0                                               |             |  |  |  |  |

DelphiDay

Automatically close on successful compile

### Sblocco installazione Ad Hoc

| Impostazioni                    |                                                                                       | ↔ – □ ×      |
|---------------------------------|---------------------------------------------------------------------------------------|--------------|
| යි Home                         | Per sviluppatori                                                                      |              |
| Trova un'impostazione           | Usa le funzionalità per gli sviluppatori                                              | Informazioni |
| Aggiornamento e sicurezza       | Queste impostazioni sono destinate solo all'uso per attività di<br>sviluppo.          |              |
| ⊖ Windows Update                | Altre informazioni                                                                    |              |
| 些 Ottimizzazione recapito       | O App di Microsoft Store<br>Installa solo le app da Microsoft Store.                  |              |
| Sicurezza di Windows            | • Sideload app                                                                        |              |
| → Backup                        | Installa le app da altre origini attendibili, ad esempio la rete aziendale.           |              |
| P Risoluzione problemi          | O Modalità sviluppatore                                                               |              |
| 윤 Ripristino                    | Installa qualsiasi app firmata e attendibile e usa funzionalità di sviluppo avanzate. |              |
| <ul> <li>Attivazione</li> </ul> |                                                                                       |              |
| A Trova il mio dispositivo      | Abilita Portale di dispositivi<br>Attiva la diagnostica remota sulle connessioni LAN. |              |
| 14 Per sviluppatori             | Disattivato                                                                           |              |

Individuazione dei dispositivi

Rendi il tuo dispositivo visibile per le connessioni USB e la rete

🗟 Programma Windows Insider

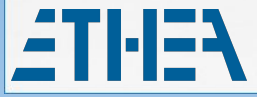

#### DelphiDay

Per installare

dal pannello di

"Sideload app"

windows:

pacchetti "ad-hoc"

dovete consentirlo

## Build + Deploy + Packaging + Signing

#### Information

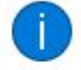

"BasketScouting" has been built successfully. You can find the "BasketScouting.appx" file in the following location: "D:\ETHEA\BasketScouting6\exe\BasketScouting\ bin"

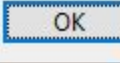

×

Pacchetto pronto per l'installazione sulla propria macchina o sulle macchine di test con il certificato self-signed installato.

Lanciare il file MioProgetto.appx per installarlo sulla macchina.

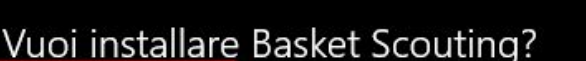

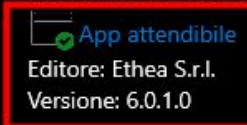

#### Funzionalità:

Uso di tutte le risorse di sistema

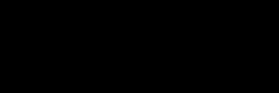

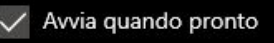

- 🗆 🗙

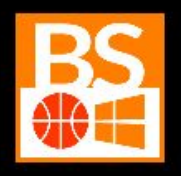

Installa

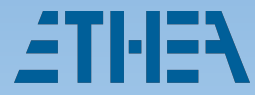

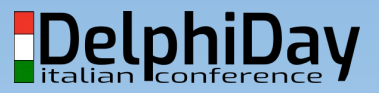

# **OPERAZIONI AVANZATE**

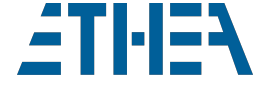

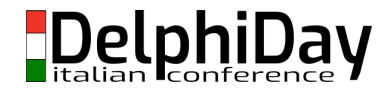

### Soluzioni a problemi comuni...

#### • In questa sezione vedremo:

- La gestione delle icone di una app UWP
- Come associare estensioni di file alla propria app
- Come gestire le DLL ActiveX (DLL Sideloading)
- Come gestire i dati utente
- Come gestire i Font custom
- Come automatizzare Build/Deploy/Signing

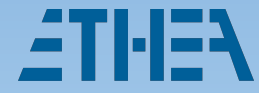

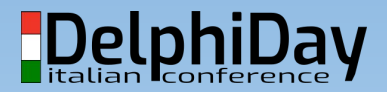

#### **Gestione Icone con Visual Studio**

• Nuovo progetto in Visual Studio Community:

| Application       | Visual Assets | Capabilities                                                   | Declarations                                                | Content URIs                                                                                                    | Packaging                               |              |
|-------------------|---------------|----------------------------------------------------------------|-------------------------------------------------------------|----------------------------------------------------------------------------------------------------|-----------------------------------------|--------------|
| All Visual Assets | All           | Visual Assets                                                  |                                                             |                                                                                                    |                                         |              |
| Small Tile        | Micr<br>This  | osoft Store apps should sup<br>section lists all the assets wi | port displays of different r<br>hich are used in the manife | esolutions. Windows provid<br>est. How do I create image s                                                                                                    | des a simple way to do this<br>scaling? | via resourci |
| Medium Tile       | ~             | Asset Generator                                                |                                                             |                                                                                                    |                                         |              |
| Wide Tile         |               | DC                                                             | Source                                                      | D:\ETHEA\BasketScouti                                                                                                    | ng6\lmmagini\bs600;                     |              |
| Large Tile        |               |                                                                | Destination<br>Assets                                       | Assets<br>Small Tile, Medium Tile                                                                                                    | , Wide Tile, Large 👻                    |              |
| App Icon          |               |                                                                | Scales                                                      | All Scales                                                                                                    |                                         |              |
| Splash Screen     |               | 600 x 600 px                                                   | Scaling Mode                                                | Bicubic (Sharper Edges)                                                                                                    | ) · · · ·                               |              |
| Badge Logo        |               |                                                                |                                                             | Apply recommended particular and the second second se | aaing<br>or Windows Light Theme         |              |
| Package Logo      |               |                                                                |                                                             | Generate                                                                                                    |                                         |              |

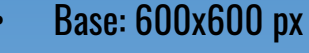

- Scelta Assets
- Scelta scales
- Algoritmo scaling
  - no"reccomended padding"
- Wide Tile
- App Icon
- Store Icon

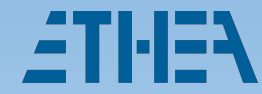

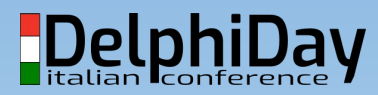

## **Custom Appx Manifest**

#### Manifest di default:

- 2 Icone
- versione
- No Publisher
- 1 sola lingua

Usiamo un custom xml manifest per superare i vincoli imposti dall'IDE i Delphi!

#### **Custom Manifest:**

- AppxManifest.template.xml
  - nella stessa cartella del progetto!
- In Visual Studio: 55 Icone
  - o Icona App
  - Icona Store
  - $\circ \quad \text{Icone Tiles} \quad$
- Più lingue
- Associazione estensioni files

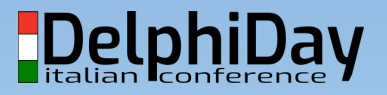

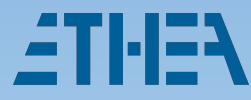

## Custom Appx Manifest

#### - Identity e Store logo:

<Properties>

<DisplayName>Basket Scouting</DisplayName>

<PublisherDisplayName>Ethea S.r.1.</PublisherDisplayName>

<Description>Scout your basket team</Description>

<Logo>Assets\StoreLogo.png</Logo>

</Properties>

#### Lingue aggiuntive (impatta sulla gestione nello store):

<Resources>

```
<Resource Language="en-US" />
```

```
<Resource Language="it-IT" />
```

</Resources>

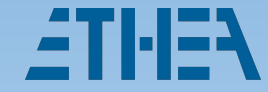

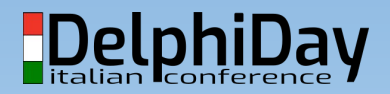

## Appx Manifest: icons name e tiles

#### - Visual elements:

<uap:VisualElements

DisplayName="Basket Scouting"

Square150x150Logo="Assets\Logo150x150.png"

Square44x44Logo="Assets\Logo44x44.png"

Description="Scout basket teams"

#### BackgroundColor="transparent">

<uap:DefaultTile Square71x71Logo="Assets\SmallTile.png" Square310x310Logo="Assets\LargeTile.png"
Wide310x150Logo="Assets\Wide310x150.png" ShortName="Basket Scouting">

<uap:ShowNameOnTiles>

<uap:ShowOn Tile="wide310x150Logo"/>

<uap:ShowOn Tile="square310x310Logo"/>

<uap:ShowOn Tile="square150x150Logo"/>

</uap:ShowNameOnTiles>

</uap:DefaultTile >

</uap:VisualElements>

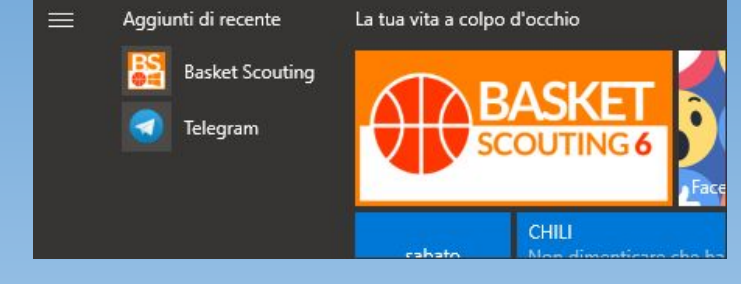

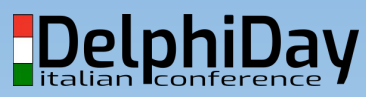

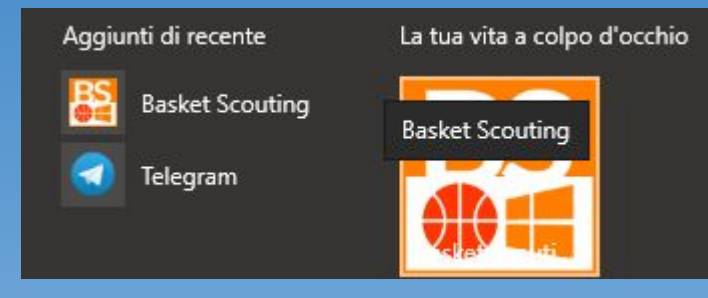

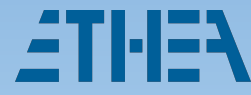

## **Appx Manifest: File associations**

#### File associations

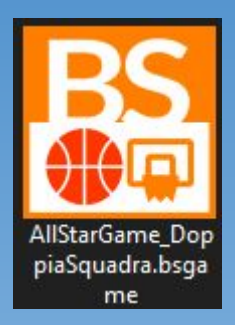

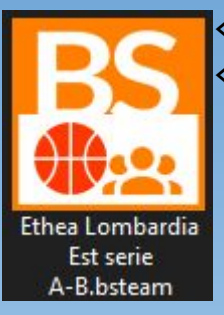

-TI-I=4

<uap:Extension Category="windows.fileTypeAssociation"> <uap:FileTypeAssociation Name="basket\_scouting\_game"> <uap:SupportedFileTypes> <uap:FileType>.bsgame</uap:FileType></uap:SupportedFileType>> <uap:DisplayName>Basket Scouting Game (Display)</uap:DisplayName> <uap:Logo>Assets\bsgame 400.png</uap:Logo> <uap:InfoTip>Basket Scouting Game (Info Tip)</uap:InfoTip> </uap:FileTypeAssociation> </uap:Extension> <uap:Extension Category="windows.fileTypeAssociation"> <uap:FileTypeAssociation Name="basket\_scouting\_team"> <uap:SupportedFileTypes><uap:FileType>.bsteam</uap:FileType></uap:SupportedFileTypes> <uap:DisplayName>Basket Scouting Team (Display)</uap:DisplayName> <uap:Logo>Assets\bsteam 400.png</uap:Logo> <uap:InfoTip>Basket Scouting Team (Info Tip)</uap:InfoTip> </uap:FileTypeAssociation>

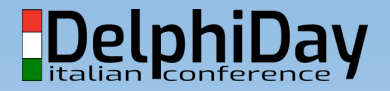

### Definizione file per il Deploy

- Deploy: Project / Deployment: Selezionare "Windows 32-bit platform"
  - Aggiungere i files (Impostare a mano la "Remote Path" corretta!)
  - Sconsiglio di cambiare il Remote name
  - $\circ$   $\,$  I tipi diversi da "file" sono gestiti dall'IDE di Delphi  $\,$

| Welcome Page FMainModern Deployment BasketScouting X |                              |                         |            |           |             |                       |               |
|------------------------------------------------------|------------------------------|-------------------------|------------|-----------|-------------|-----------------------|---------------|
| S [] 🖟 🖬 🚱                                           | 🔓 🖍 🖻 🗅 💷 📜 🖣                | Windows 32-bit platform |            |           | ~           |                       |               |
| Local Path                                           | n Name                       | Туре 🔻                  | Configurat | Platforms | Remote Path | Remote Name           | Remote Status |
| 🗹\\Immagini\                                         | Logo44x44.png                | UWP_DelphiLogo44        | Release    | [Win32]   | Assets\     | Logo44x44.png         | Not Connected |
| 🗹\\Immagini\                                         | Logo150x150.png              | UWP_DelphiLogo150       | Release    | [Win32]   | Assets\     | Logo150x150.png       | Not Connected |
| 🗹\\exe\                                              | AppxManifest.xml             | ProjectUWPManifest      | Release    | [Win32]   | Λ           | AppxManifest.xml      | Not Connected |
| ✓\\exe\                                              | BasketScouting.exe           | ProjectOutput           | Release    | [Win32]   | .\exe\      | BasketScouting.exe    | Not Connected |
| ✓\\exe\                                              | DebenuPDFLibraryLite1114.sxs | File                    | Release    | [Win32]   | .\Exe\      | DebenuPDFLibraryLite1 | Not Connected |
| 🔽\\exe\                                              | BasketScouting.exe.manifest  | File                    | Release    | [Win32]   | .\exe\      | BasketScouting.exe.ma | Not Connected |
| 🗹\\exe\                                              | BasketScouting.ini           | File                    | Release    | [Win32]   | .\exe\      | BasketScouting.ini    | Not Connected |
| 🔽\\exe\                                              | DebenuPDFLibraryLite1114.dll | File                    | Release    | [Win32]   | .\Exe\      | DebenuPDFLibraryLite1 | Not Connected |
| ✓\\Help\ENG\                                         | BasketScouting.chm           | File                    | Release    | [Win32]   | .\Help\ENG\ | BasketScouting.chm    | Not Connected |
| ✓\\Help\ITA\                                         | BasketScouting.chm           | File                    | Release    | [Win32]   | .\Help\ITA\ | BasketScouting.chm    | Not Connected |
| ✓\\Images\                                           | boy-white-player.svg         | File                    | Release    | [Win32]   | .\Images\   | boy-white-player.svg  | Not Connected |
| ✓\\Images\                                           | Nolmage160X120.jpg           | File                    | Release    | [Win32]   | .\Images\   | Nolmage160X120.jpg    | Not Connected |

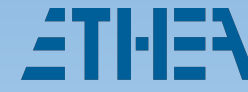

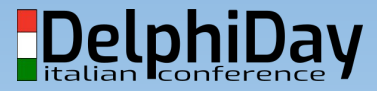

### Le DLL ActiveX (Sideloading DLL)

Tecnica usabile a prescindere dalla creazione di una app per lo store, per usare Activex/dll senza doverli registrare.

| Building<br>> Delphi Compiler      | Manifest                                                   |
|------------------------------------|------------------------------------------------------------|
| > Resource Compiler                | Target                                                     |
| Build Events                       | Release configuration - Windows 32-bit platfc V Apply Save |
| Application<br>Forms               | Manifest File                                              |
| Manifest                           |                                                            |
| lcons                              | Custom                                                     |
| Services                           | Tags To Include                                            |
| Version Info                       | Fnable Runtime Themes                                      |
| Appearance                         |                                                            |
| Packages                           | DPI Awareness                                              |
| Runtime Packages                   | Per Monitor v2 🗸 🗸                                         |
| Debugger                           | Execution Level                                            |
| Symbol Tables<br>Environment Block | As Invoker                                                 |
| <ul> <li>Deployment</li> </ul>     | UI Access                                                  |
| Provisioning                       |                                                            |
| Project Properties                 | Custom Manifest                                            |
| GetIt Dependencies                 | D:\ETHEA\BasketScouting6\exe\BasketScouting.exe.manifest   |

#### **Project Options:**

Application/Manifest: Custom Usare un manifest custom con: <dependency> <dependentAssembly> <assemblyIdentity type="win32" name="DebenuPDFLibraryLite1114.sxs" version="1.0.0.0" /> </dependentAssembly>

- () ucpenuencessent
- </dependency>

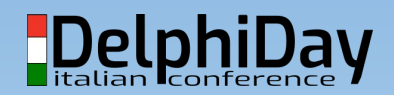

## DLL ActiveX (Sideloading DLL)

#### Manifest legato all'ActiveX/dll:

- dll nella cartella dell'exe (es.DebenuPDFLibraryLite1114.dll)
- Nome del file: xxx.sxs.manifest (DebenuPDFLibraryLite1114.sxs.manifest)
- Il clsid della dll si trova nel registry:

```
<?xml version="1.0" encoding="UTF-8" standalone="yes"?>
```

```
<assembly xmlns="urn:schemas-microsoft-com:asm.v1" manifestVersion="1.0">
```

```
<assemblyIdentity type="win32" name="DebenuPDFLibraryLite1114.sxs" version="1.0.0.0" />
```

```
<file name="DebenuPDFLibraryLite1114.dll">
```

```
<comClass description="DebenuPDFLibraryLite1114.PDFLibrary Object"
```

```
clsid="{23860CC8-15E7-4AA8-931B-791A98001431}" threadingModel="Apartment" />
```

|     | 🔛 Editor del Registro di sistema                                           |                 |                | - 0 |
|-----|----------------------------------------------------------------------------|-----------------|----------------|-----|
|     | <u>Eile M</u> odifica <u>V</u> isualizza <u>P</u> referiti <u>?</u>        |                 |                |     |
|     | Computer\HKEY_CLASSES_ROOT\DebenuPDFLibraryLite.P                          | DFLibrary\Clsid |                |     |
| HEA | DebenuPDFLibraryLite.PDFLibrary     Clsid     DebenupCraine DebuggerFacing | Nome            | Tipo<br>REG_SZ |     |

## Installazione di Font aggiuntivi

# Utilizzando **IconFontsImageList** per le icone e un font specifico per il tabellone delle partite occorre fornire i font "custom" all'avvio dell'applicazione:

```
procedure AddFont(const AFontName: string);
var LFontFileName: string;
```

#### begin

```
LFontFileName := Config.ImagesPathDelim+AFontName;
```

```
if FileExists(LFontFileName) then
```

#### begin

```
AddFontResource(PWideChar(LFontFileName));
SendMessage(HWND_BROADCAST, WM_FONTCHANGE, 0, 0);
end
```

#### 

#### else

```
raise Exception.CreateFmt(FONT_NOT_FOUND, [LFontFileName]);
```

#### end;

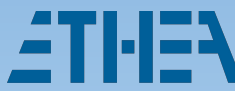

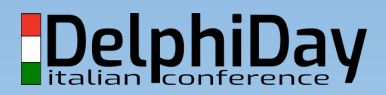

## La gestione dei dati Utente

#### Cartella di installazione dell'applicazione:

- C:\Program Files\WindowsApps\BasketScouting\_6.0.0.0\_x86\_\_jw4rrkswmx8cc
- Dati locali (consigliato cartella Roaming)
- Dati temporanei (cartella Temp)
- La App ha i privilegi di accesso a tutte le risorse del sistema ma non può mai elevarsi al livello Admin (attenzione a come scrivete la App).
- Accessibilità cartella dati utente: {userdoc}\MiaApp\Samples
  - Non si può definire nel deploy se alcuni files debbano finire "altrove"
  - All'avvio, creare la cartella e unzipparci un pacchetto dati "sample"

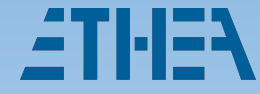

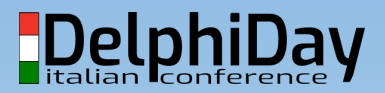

### Automatizzare Build/Deploy/Signing

#### • Limiti approccio automatico:

- Operazione lenta (via paclient...)
- Gestione file .deployproj in source-ctrl complesso (i file si spostano!)
- Limite di numero di files (processo di Packaging si inchioda!)
- Gestire un proprio file di mapping
  - Due diversi (uno per AdHoc e uno per WinStore: cambia il manifest)
- Definire script di Build/Packaging/Signing
  - Packaging/Deploy AdHoc (sintassi):

"makeappx.exe" pack -f "MapFile\_AdHoc.tmp" -p "unsigned.appx"

"signtool.exe" sign -f "SelfSignedCertificate.pfx" -p "password" -fd SHA256 "unsigned.appx"

-TI-I=\ Delphi

• Il pacchetto per lo Store non deve essere firmato!

# CONFIGURAZIONE DELLO STORE

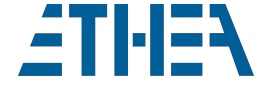

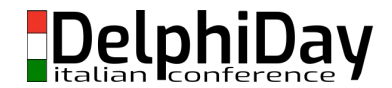

### Come interagire con lo Store

- Nello Store occorre definire:
  - Riservare un nome per la propria App (già fatto)
  - $\circ$  Creare il primo "Invio"
    - Prezzi e disponibilità
    - Proprietà (categoria e requisiti di sistema)
    - Classificazione e fasce di età
    - Pacchetti (dove caricare il proprio: check dati del publisher)
    - Presentazioni nello store (screenshot, icone, banner, trailer...)
      - Gestione multilingua (se è stata configurata nel manifest)

Gestione "add-on" (moduli aggiuntivi)

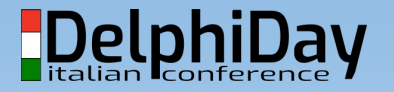

## Config.Store: Gestione della app

#### Maschera di riepilogo:

**ZTI-IEA** 

| Basket Scouting<br>Applicazione<br>Informazioni sull'applicazione | 2      | Informazi            | ioni sull'app         | licazione                                  |                           |         | Gestione<br>degli "invii' |
|-------------------------------------------------------------------|--------|----------------------|-----------------------|--------------------------------------------|---------------------------|---------|---------------------------|
| Analisi<br>Gestione prodotto                                      | ~<br>~ | Invio                |                       | Stato                                      | Ultima modifica<br>(UTC)  | Azione  | allo store e              |
| Servizi                                                           | ~      | Invio 1              |                       | Certificazione in<br>corsoVisualizza stato | 16/05 <mark>/</mark> 2020 | Annulla | component                 |
|                                                                   |        | Componenti aggi      | untivi                |                                            |                           |         | aggiuntivi                |
|                                                                   |        | Crea un nuovo add-ou | n<br>Tipo di prodotto | Stato                                      | Ultima modifica (UT       | C)      | _                         |
|                                                                   |        | DoubleTeam           | Bene durevole         | Non inviato                                | 29/03/2020                |         |                           |

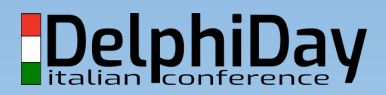

: 77

#### Config.Store: Gestione dell'invio

BS

| Basket Scouting →<br>Applicazione          | Invio 1                                                                                         |              |
|--------------------------------------------|-------------------------------------------------------------------------------------------------|--------------|
| Informazioni sull'applicazione             | Questo invio è in fase di certificazione. Visualizza avanzamento                                |              |
| Invii ^                                    |                                                                                                 |              |
| Invio 1                                    | Gratis e disponibilità<br>Gratis e disponibile per i clienti.                                   | Sola lettura |
| Prezzi e disponibilità                     | Proprietà                                                                                       | Sola lettura |
| Proprietà                                  | Sport                                                                                           |              |
| Classificazioni per fascia d'età           | Classificazioni per fascia d'età                                                                | Sola lettura |
| Pacchetti                                  |                                                                                                 |              |
| Presentazioni nello Store $\smallsetminus$ | Pacchetti                                                                                       | Sola lettura |
| Opzioni di invio                           | BasketScouting.appx Convalidato                                                                 |              |
| Componenti aggiuntivi                      | Presentazioni nello Store 🕕 Aggiungi/rimuovi lingue Esporta presentazioni                       | Sola lettura |
| Analisi $\sim$                             | Lingue supportate nei pacchetti<br>Inglese (Stati Uniti) Completo<br>Italiano (Italia) Completo |              |
| Gestione prodotto $\vee$                   | Lingue presentazioni nello Store aggiuntive                                                     |              |
| Servizi 🗸                                  | Italiano Completo                                                                               |              |
| 1.123                                      | Opzioni di invio<br>Pubblica appena possibile                                                   | Sola lettura |

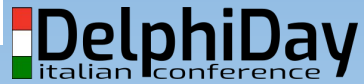

# Config.Store: Gestione degli add-on

#### Maschera di riepilogo di un add-on (a pagamento):

| Bene durevole                            | <sup>2</sup> Invio 1                                                                           | Elimina    |
|------------------------------------------|------------------------------------------------------------------------------------------------|------------|
| Informazioni sull'applicazi              | ne                                                                                             |            |
| Componenti aggiu<br>DoubleTe             | Proprietà<br>Bene durevole                                                                     | Completo 📀 |
| Inv                                      | i A Prezzi e disponibilità<br>9,99 EUR e disponibile per i clienti.                            | Completato |
| Inv                                      | o 1<br>Classificazioni per fascia d'età                                                        | Complete Q |
| Prezzi e disponib<br>Propr               |                                                                                                |            |
| Classificazioni per fascia d             | Presentazioni nello Store  Aggiungi/rimuovi lingue Esporta presentazioni Importa presentazioni | Completo 🗸 |
| Presentazioni nello Sto<br>Opzioni di ir | vio Inglese (Stati Uniti) Completo<br>Italiano Completo                                        |            |
| Anali                                    | i v Pubblica manualmente                                                                       | Completo 🗸 |

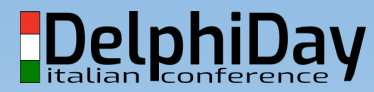

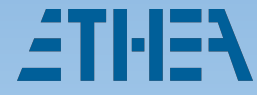

## Visibilità nello Store

- Link nel browser: https://www.microsoft.com/it-it/p/basket-scouting/9nqh61r6k0t2
- Link per accesso nello store: ms-windows-store://pdp/?productid=9NQH61R6K0T2

Scaricatela, la versione "base" è gratuita... e soprattutto votate con 5  $\star$   $\star$   $\star$   $\star$   $\star$  di gradimento 😋

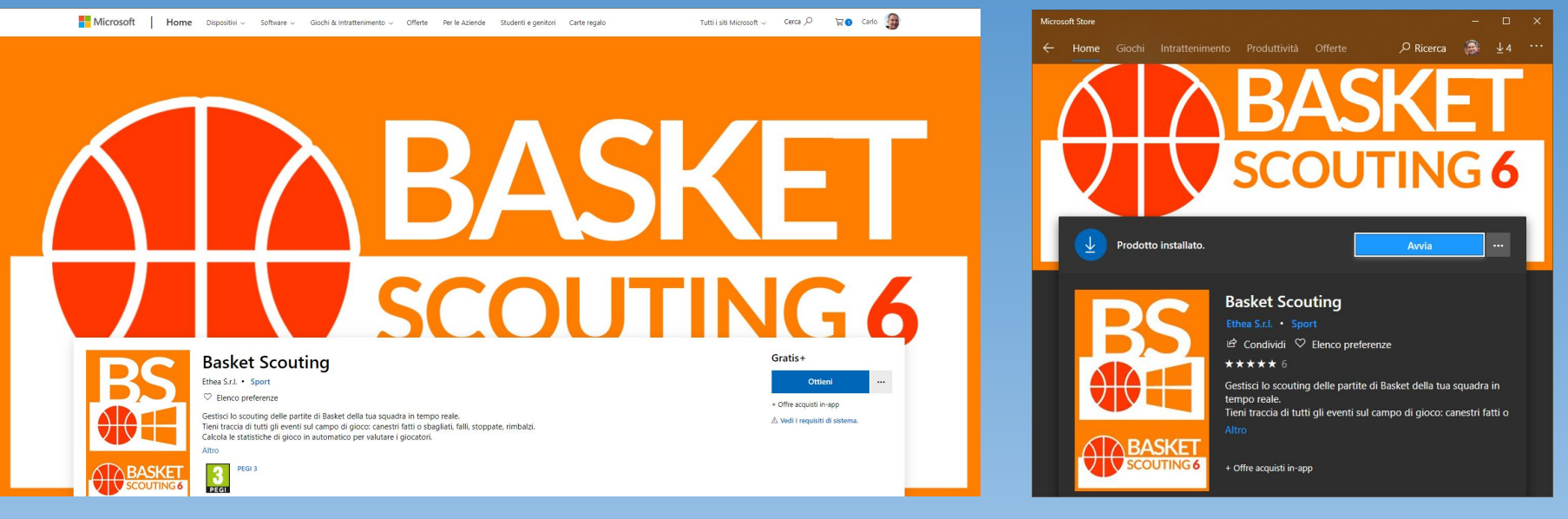

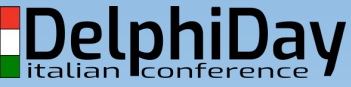

### Una app-moderna e intuitiva...

- Spesso il "vestito" fa la differenza, specialmente se i potenziali clienti decidono sulla base degli screen-shot dell'applicazione e giudicano la app prima di provarla.
- Design moderno, icone "material", tema chiaro/scuro, High-DPI, multilingua, interfaccia intuitiva, help integrato e ...prezzo basso.

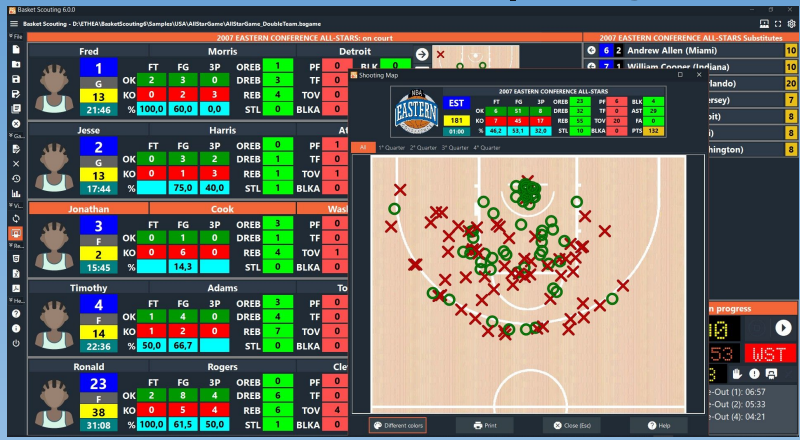

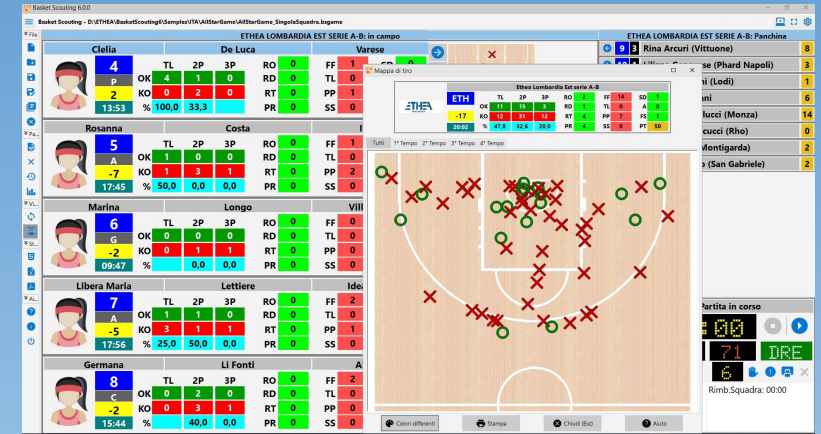

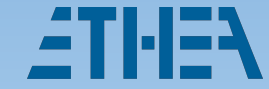

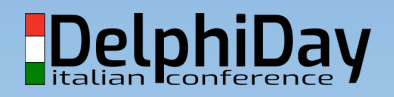

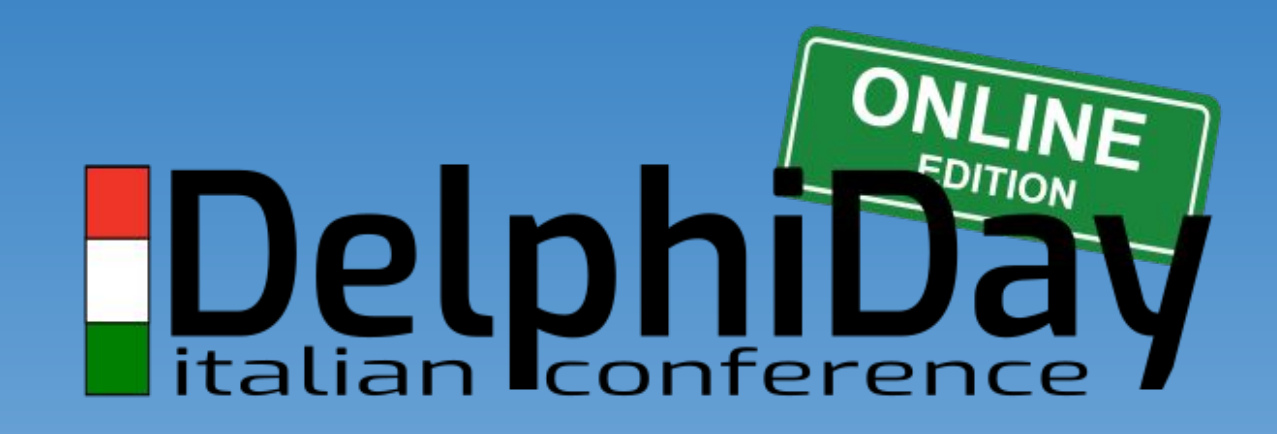

## **THANK YOU**

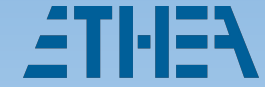

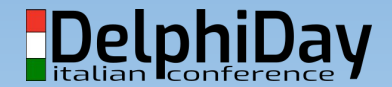